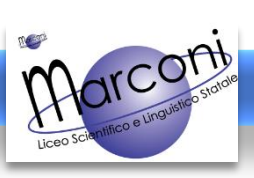

Versione: SETTEMBRE 2021

# E01 – COLLOQUI: INSERIRE IL PROPRIO ORARIO DI RICEVIMENTO

Per inserire il proprio orario di ricevimento bisogna accedere a DidUP

## 1) Aprire <u>www.portaleargo.it</u>

Selezionare Registro Elettronico DidUP

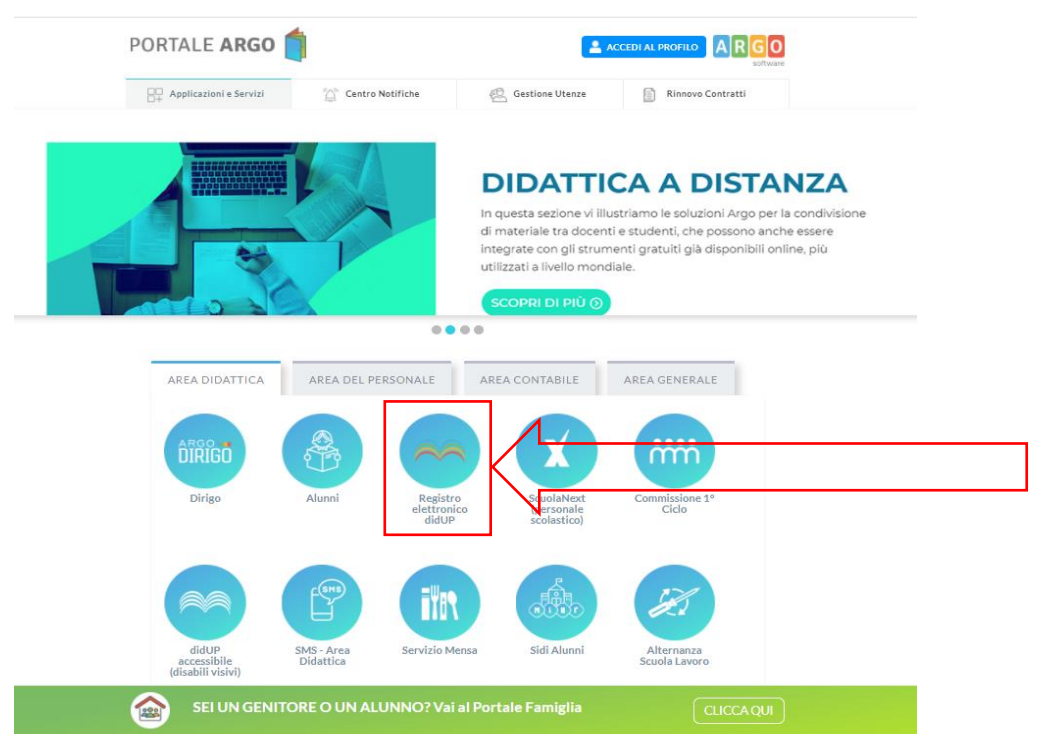

Inserire nell'apposita maschera il proprio Nome utente e la Password personale

### 2) Nella nuova schermata, selezionare prima Comunicazioni e poi Ricevimento docente

| did <sup>UP</sup> LICEO SCIENTIFICO STATALE - "G. MARCONI" |   |      |                                            |          |                                                      |                     | ?                  |        | SS1       | .6535                |
|------------------------------------------------------------|---|------|--------------------------------------------|----------|------------------------------------------------------|---------------------|--------------------|--------|-----------|----------------------|
| Menù                                                       | × | Rice | evimenti docente dal 13/02/2021            | /2021    |                                                      |                     |                    |        |           |                      |
| 🗅 Home                                                     |   |      |                                            |          |                                                      |                     |                    |        |           |                      |
| 💆 Registro                                                 | • | Fil  | tra date                                   |          |                                                      |                     |                    |        |           |                      |
| 📴 Scrutini                                                 | • |      |                                            | Agriage  |                                                      |                     |                    |        |           |                      |
| 🔲 Didattica                                                | • | Da   | al: 13/02/2021 AI: 13/03/202               | Aggiorna |                                                      | Elencopre           | notazioni Aggiungi |        | -         |                      |
| 🕼 Bacheca                                                  |   |      |                                            |          |                                                      |                     |                    |        |           |                      |
| 📢 Comunicazioni                                            | • |      |                                            | STATO    | PRENOTAZIONI                                         | ANNOTAZIONE         | LUOGO DEL RICE     | ATTIVO |           |                      |
| 🔉 Ricevimento docente                                      |   |      | BATA RICEVIMENTO                           | PRENOTA  | CONSENTITE                                           |                     |                    |        |           |                      |
| ₽ Docenti per Classe                                       |   |      | 15/02/2021 (Lunedì) dalle 10:10 alle 10:20 | 1/1      | dalle 08:00 del 15/01/2021 alle 23:59 del 14/02/2021 | Il docente invierà  | Google Meet        | Si     |           | (× î                 |
| 替 Eletti Consiglio di Classe                               |   |      |                                            |          |                                                      |                     | 0                  |        |           | _                    |
| 🏟 Eletti Consiglio di Istituto                             |   |      | 15/02/2021 (Lunedì) dalle 10:20 alle 10:30 | 0/1      | dalle 08:00 del 15/01/2021 alle 23:59 del 14/02/2021 | Il docente invierà  | Google Meet        | Si     | $\oslash$ | ×                    |
| 🕗 Orario                                                   |   |      | 15/02/2021 (Lunedi) dalle 10:30 alle 10:40 | 0/1      | dalle 08:00 del 15/01/2021 alle 23:59 del 14/02/2021 | Il docente invierà  | Google Meet        | Si     |           | ×                    |
| 🖨 Stampe                                                   | • |      |                                            |          |                                                      |                     |                    |        |           |                      |
| 🕝 Servizi Personale                                        |   |      | 15/02/2021 (Lunedì) dalle 10:40 alle 10:50 | 0/1      | dalle 08:00 del 15/01/2021 alle 23:59 del 14/02/2021 | Il docente invierà  | Google Meet        | Si     | $\oslash$ | ×                    |
| 🛠 Strumenti                                                | • |      | 15/02/2021 (Lunedì) dalle 10:50 alle 11:00 | 0 / 1    | dalle 08:00 del 15/01/2021 alle 23:59 del 14/02/2021 | Il docente invierà  | Google Meet        | Si     |           | $\overline{\otimes}$ |
| 🖄 Accedi a bSmart                                          |   |      | 22/02/2021 (Lupedi) dalle 10:10 alle 10:20 | 0/1      | dalla 08:00 dal 22/01/2021 alla 22:50 dal 21/02/2021 | Il docente invierà  | Google Meet        | ci     |           | Q                    |
| 🕒 Logout                                                   |   |      | 22/02/2021 (Luneur) dalle 10.10 alle 10.20 | 0/1      | ualle 05.00 del 22/01/2021 dile 25.59 del 21/02/2021 | ii uocente liiviera | GOOGIC IMPEL       | 31     | Ø         | 0                    |

Apparirà una schermata che potrà essere vuota o contenere l'elenco dei colloqui già fissati.

#### 3) Per aggiungere uno o più colloqui, selezionare Aggiungi (non cliccare sulla freccia)

| did <sup>UP</sup> LICEO SCIENTIFICO STATALE - "G. MARCONI" |   |                                                  |                                                     |         |                                                      |                    | ?              |        | SS16535                 |  |  |  |
|------------------------------------------------------------|---|--------------------------------------------------|-----------------------------------------------------|---------|------------------------------------------------------|--------------------|----------------|--------|-------------------------|--|--|--|
| Menù                                                       | × | Ricevimenti docente dal 13/02/2021 al 13/03/2021 |                                                     |         |                                                      |                    |                |        |                         |  |  |  |
|                                                            |   |                                                  |                                                     |         |                                                      |                    |                |        |                         |  |  |  |
| 💆 Registro                                                 | • | Filt                                             | tra date                                            |         |                                                      |                    |                |        |                         |  |  |  |
| 🖪 Scrutini                                                 | • |                                                  |                                                     |         |                                                      |                    |                |        |                         |  |  |  |
| 🗇 Didattica                                                | • | Da                                               | Dal: 13/02/2021 [:::] Al: 13/03/2021 [:::] Aggiorna |         |                                                      |                    |                |        |                         |  |  |  |
| 🕼 Bacheca                                                  | • |                                                  |                                                     |         |                                                      |                    |                |        |                         |  |  |  |
| 📢 Comunicazioni                                            | - |                                                  |                                                     | STATO   | PRENOTAZIONI                                         | ANNOTAZIONE        | LUOGO DEL RICE | 4770/0 |                         |  |  |  |
| 🗣 Ricevimento docente                                      |   |                                                  |                                                     | PRENOTA | CONSENTITE                                           |                    |                | ATTIVU |                         |  |  |  |
| 🞜 Docenti per Classe                                       |   |                                                  | 15/02/2021 (Lunedi) dalle 10:10 alle 10:20          | 1/1     | dalle 08:00 del 15/01/2021 alle 23:59 del 14/02/2021 | Il docente invierà | Google Meet    | Si     |                         |  |  |  |
| 嶜 Eletti Consiglio di Classe                               |   |                                                  |                                                     |         |                                                      |                    | 0              |        |                         |  |  |  |
| 🔒 Eletti Consiglio di Istituto                             |   |                                                  | 15/02/2021 (Lunedì) dalle 10:20 alle 10:30          | 0 / 1   | dalle 08:00 del 15/01/2021 alle 23:59 del 14/02/2021 | Il docente invierà | Google Meet    | Si     | ⊘ ⊗                     |  |  |  |
| ⑦ Orario                                                   |   |                                                  | 15/02/2021 (Lunedì) dalle 10:30 alle 10:40          | 0/1     | dalle 08:00 del 15/01/2021 alle 23:59 del 14/02/2021 | Il docente invierà | Google Meet    | Si     |                         |  |  |  |
| 🖨 Stampe                                                   | • |                                                  |                                                     |         |                                                      |                    |                |        |                         |  |  |  |
| 🖻 Servizi Personale                                        |   |                                                  | 15/02/2021 (Lunedi) dalle 10:40 alle 10:50          | 0 / 1   | dalle 08:00 del 15/01/2021 alle 23:59 del 14/02/2021 | Il docente invierà | Google Meet    | Si     | <ul> <li>(×)</li> </ul> |  |  |  |
| 🛠 Strumenti                                                | • |                                                  | 15/02/2021 (Lunedi) dalle 10:50 alle 11:00          | 0 / 1   | dalle 08:00 del 15/01/2021 alle 23:59 del 14/02/2021 | Il docente invierà | Google Meet    | Si     |                         |  |  |  |
| 🖄 Accedi a bSmart                                          |   |                                                  |                                                     |         |                                                      |                    |                | -1     |                         |  |  |  |
| C Logout                                                   |   | U                                                | 22/02/2021 (Lunedi) dalle 10:10 alle 10:20          | 0/1     | dalle 08:00 del 22/01/2021 alle 23:59 del 21/02/2021 | Il docente invierà | Google Meet SI |        | $\checkmark$            |  |  |  |

#### 4) Apparirà ora una maschera di inserimento da compilare.

| Aggiungi ricevimento                                                                                                    | Indietro                      |    |
|----------------------------------------------------------------------------------------------------|-------------------------------|----|
| S ATTIVO (Le famiglie possono effettuare prenotazioni)                                                                                                    |                               | 1  |
| Ricevimento Singolo     O Ricevimento     Periodico                                                                                                    |                               | 2  |
| Ripeti nei giorni: 🗌 Lunedi                                                                                                    |                               | 3  |
| Marcoledi                                                                                                    | Sabato                        | 4  |
| Date del periodo di riceviziento                                                                                                    | Dalle<br>Ore: hh Vinuti: mm V | 5  |
|                                                                                                    | Alle<br>Ore: hh               | 6  |
| Opzioni Prenotazione con                                                                                                    | sentita dalle                 | 7  |
| O In ricevimenti da     Ore: hh     This is a second second | Minuti: mm                    | 8  |
| Altre informazioni per le famiglie                                                                                                    |                               | 9  |
| Luogo del ricevimento: Specificare dove si terrà il ricevimento                                                                                                    |                               |    |
| Annotazioni: Specificare delle note per le famiglie                                                                                                    | 250/250                       | 10 |
| E-mail docenter                                                                                                    |                               |    |

#### 1 – Indicare singolo per un colloquio una tantum e periodico per stabilire un giorno fisso

- 2 Selezionare il giorno della settimana in cui si intende ricevere
- 3 Indicare il **periodo** di ricevimento
- 4 Indicare l'orario di ricevimento (Dalle... Alle...)
- 5 Selezionare quanti genitori si è disposti a ricevere o quanti minuti durerà ogni colloquio
- 6 Indicare da quanti a quanti giorni prima è possibile prenotare il colloquio
- 7 Indicare il luogo di ricevimento (Google Meet, Sede, Succursale...)
- 8 Incollare, se lo si desidera, il link della stanza di Google Meet (vedi oltre)
- 9 Aggiungere eventuali altre annotazioni per i genitori
- 10 Salvare il colloquio o la serie dei colloqui appena impostata

Con l'aggiornamento di settembre 2021 è possibile inserire il link della stanza di Google Meet nel quale si svolgerà il colloquio. In questo modo **non sarà più necessario inviare una mail al genitore**, che potrà selezionare il link e connettersi direttamente dal registro.

5) Il sistema ora avrà generato un calendario dove ogni singola giornata di ricevimento è già divisa in più scaglioni orari che i genitori potranno prenotare.

Nel calendario generato, sarà possibile **eliminare alcune date o alcuni orari di ricevimento** (vacanze, ore o giorni di permesso...) purché non ci siano ancora colloqui prenotati. <u>Per prima cosa</u> selezionare i colloqui che si vogliono eliminare, in seguito selezionare X

| did UP LICEO SCIENTIFICO STATALE - "G. MARCONI" |      |                                                  |                                            |         |                                                      |                    |                |    | SS1       | 6535                    |  |
|-------------------------------------------------|------|--------------------------------------------------|--------------------------------------------|---------|------------------------------------------------------|--------------------|----------------|----|-----------|-------------------------|--|
| Menù                                            | *    | Ricevimenti docente dal 13/02/2021 al 13/03/2021 |                                            |         |                                                      |                    |                |    |           |                         |  |
| 🗅 Home                                          | -    |                                                  |                                            |         |                                                      |                    |                |    |           |                         |  |
| 🖾 Registro                                      | •    | Filt                                             | ra date                                    |         |                                                      |                    |                |    |           |                         |  |
| 🕃 Scrutini                                      | •    |                                                  |                                            |         |                                                      |                    |                |    |           |                         |  |
| 🗇 Didattica                                     | •    | Da                                               | AI: 13/02/2021                             |         | Elenco prenotazioni Aggiungi 👻                       |                    |                |    |           |                         |  |
| 🕼 Bacheca                                       | v    |                                                  |                                            |         |                                                      |                    |                |    |           |                         |  |
| 📢 Comunicazioni                                 | Υ    |                                                  |                                            | STATO   | PRENOTAZIONI                                         | ANNOTAZIONE        | LUOGO DEL RICE |    |           |                         |  |
| 🔉 Ricevimento docente                           |      |                                                  | DATA RICEVIMENTO                           | PRENOTA | CONSENTITE                                           |                    |                |    |           |                         |  |
| 🞜 Docenti per Classe                            |      |                                                  | 15/02/2021 (Lunedì) dalle 10:10 alle 10:20 | 1/1     | dalle 08:00 del 15/01/2021 alle 23:59 del 14/02/2021 | Il docente invierà | Google Meet    | Si |           | (×                      |  |
| 替 Eletti Consiglio di Classe                    |      |                                                  |                                            |         |                                                      |                    |                |    |           | <u> </u>                |  |
| n Eletti Consiglio di Istituto                  |      |                                                  | 15/02/2021 (Lunedì) dalle 10:20 alle 10:30 | 0 / 1   | dalle 08:00 del 15/01/2021 alle 23:59 del 14/02/2021 | Il docente invierà | Google Meet    | Si | $\oslash$ | $\overline{\mathbf{X}}$ |  |
| 🕗 Orario                                        |      |                                                  | 15/02/2021 (Lunedì) dalle 10:30 alle 10:40 | 0/1     | dalle 08:00 del 15/01/2021 alle 23:59 del 14/02/2021 | Il docente invierà | Google Meet    | Si |           | ×                       |  |
| 🖨 Stampe                                        | •    |                                                  |                                            |         |                                                      |                    |                |    |           |                         |  |
| 🖻 Servizi Personale                             |      |                                                  | 15/02/2021 (Lunedì) dalle 10:40 alle 10:50 | 0 / 1   | dalle 08:00 del 15/01/2021 alle 23:59 del 14/02/2021 | Il docente invierà | Google Meet    | Si |           | (×                      |  |
| 🛠 Strumenti                                     | •    |                                                  | 15/02/2021 (Lunedì) dalle 10:50 alle 11:00 | 0 / 1   | dalle 08:00 del 15/01/2021 alle 23:59 del 14/02/2021 | Il docente invierà | Google Meet    | Si |           | $\overline{\otimes}$    |  |
| 🖄 Accedi a bSmart                               | - I' |                                                  | 22/02/2024 (Lunadi) dalla 10:10 alla 10:20 | 0 / 1   | dalla 08:00 dal 22/01/2021 alla 22:50 dal 21/02/2021 | Il decente invierà | Coogle Meet    | c: |           | Q                       |  |
| ID Logout                                       |      |                                                  | 22/02/2021 (Luneu) daile 10:10 alle 10:20  | 0/1     | ualle 06.00 del 22/01/2021 alle 23:59 del 21/02/2021 | ii docente inviera | Google Meet    | 51 | Ø         | 6                       |  |

Non sarà possibile cancellare i giorni nei quali saranno presenti delle prenotazioni. Per poter cancellare la giornata, sarà necessario contattare preventivamente i genitori ed annullare il colloquio (vedere la guida: **E02 – Gestione dei colloqui prenotati**)

6) Quando un genitore prenoterà un colloquio, il sistema invierà una mail alla casella di posta elettronica istituzionale del docente <u>se si sarà preventivamente attivata la spunta</u> nelle opzioni famiglia (vedere la guida: LO2 – Attivare le opzioni famiglia)

Qualora il docente intendesse avvalersi della possibilità di concedere tre colloqui mattutini e uno pomeridiano al mese, come da delibera del collegio docenti in data 9 settembre 2021, al punto **1** della maschera di inserimento dovrà selezionare **Ricevimento singolo** e procedere alla definizione del colloquio pomeridiano.